## How to Register on

If you are already scheduled for courses and would like to add/drop, please review How to Add/Drop Courses on the Registration Information Center webpage.

In order t o register for classes via WIReD, you need to obtain an Advisement Verification Number (AVN) from your academic advisor. For some programs, a n academic advisor will process registration and an AVN will not be provided. Please contact your a dvisor or advisement center before attempting to register for classes via WIReD

- 1.) Once you are logged in, click on "Enrollment, Financial Aid, Student Accounts and Student Services."
- 2.) Click on "Registration."
- 3.) To generate schedule possibilities based on your preferences, click the "Schedule Planner" link and continue to step 4. If you already have CRNs, click on the "Add/Drop Classes" link and proceed to step 3a.
  - 3a.) Select a term and click the "Submit" button.
  - 3b.) Enter your AVN (found on your advisement sheet).
  - 3c.) Scroll to the bottom, enter your CRNs in the boxes, and click "Submit Changes." Go to step 14.

ctional method or part of term.

- 6.) Click the "Add Course" button.
- 7.) Use information from your advisor to search by subject and course number, section attribute or instructor. To add a course to be included in your possible schedules, click the "Add Course" button. Do this for each course you want included in your possible sched

- 9a.) If a course has reserved seats, you can view seat information for each section by clicking round "i" icon in the sections view.
- 9b.) If you are registering for a course with a lab, be sure to leave the boxes of both the lecture and the lab checked to include them in your possible sched ules (Ex: Sections 01 and 01A or 500 and 50A)
- 10.) When you are satisfied with your preferences, click the "Generate Schedules" button. Your possible schedules will appear. Hover over the magnifying glass for a visual schedule view or click the "View" link to see specific schedule information.
- 11.) When you find a schedule you want, click the "Send to Shopping Cart" button a t the top of the page. Click "Continue" on the prompt that appears.
- 12.) The course sections in the schedule you chose will appear in the Schedule Planner Registration Cart. Click the "Register" button to continue.
- 13.) Enter your AVN (found on your advisement sheet).
- 14.) Scroll down to see the status of your schedule. The courses you are registered for will say "Web Registered" next to them. You may encou nter a few different types of registration errors:
  - Prerequisite and Test Score err2 (u)1 i42il0.005 2.25 (nd)1 ( )Tj EMC /P <</T5 2.25 EMC /P <</